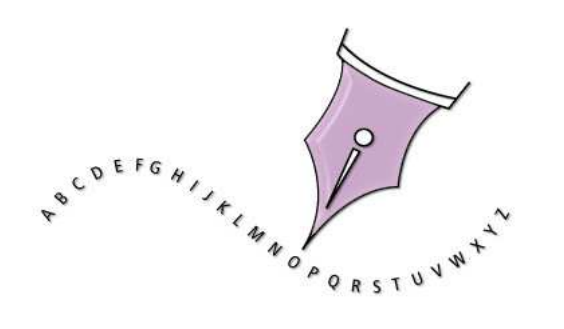

# **Guide d'utilisation**

# **OpenOffice Writer**

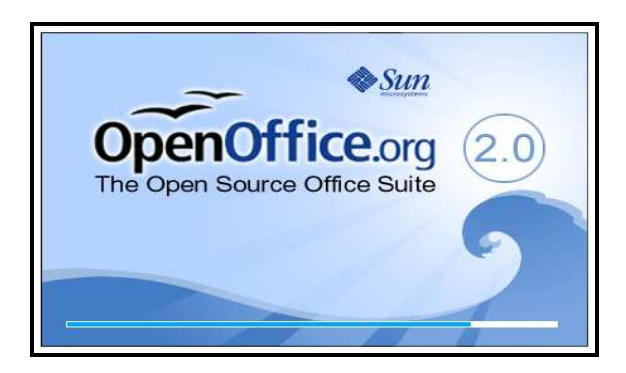

## PRÉSENTATION de L'ÉCRAN de OpenOffice Writer

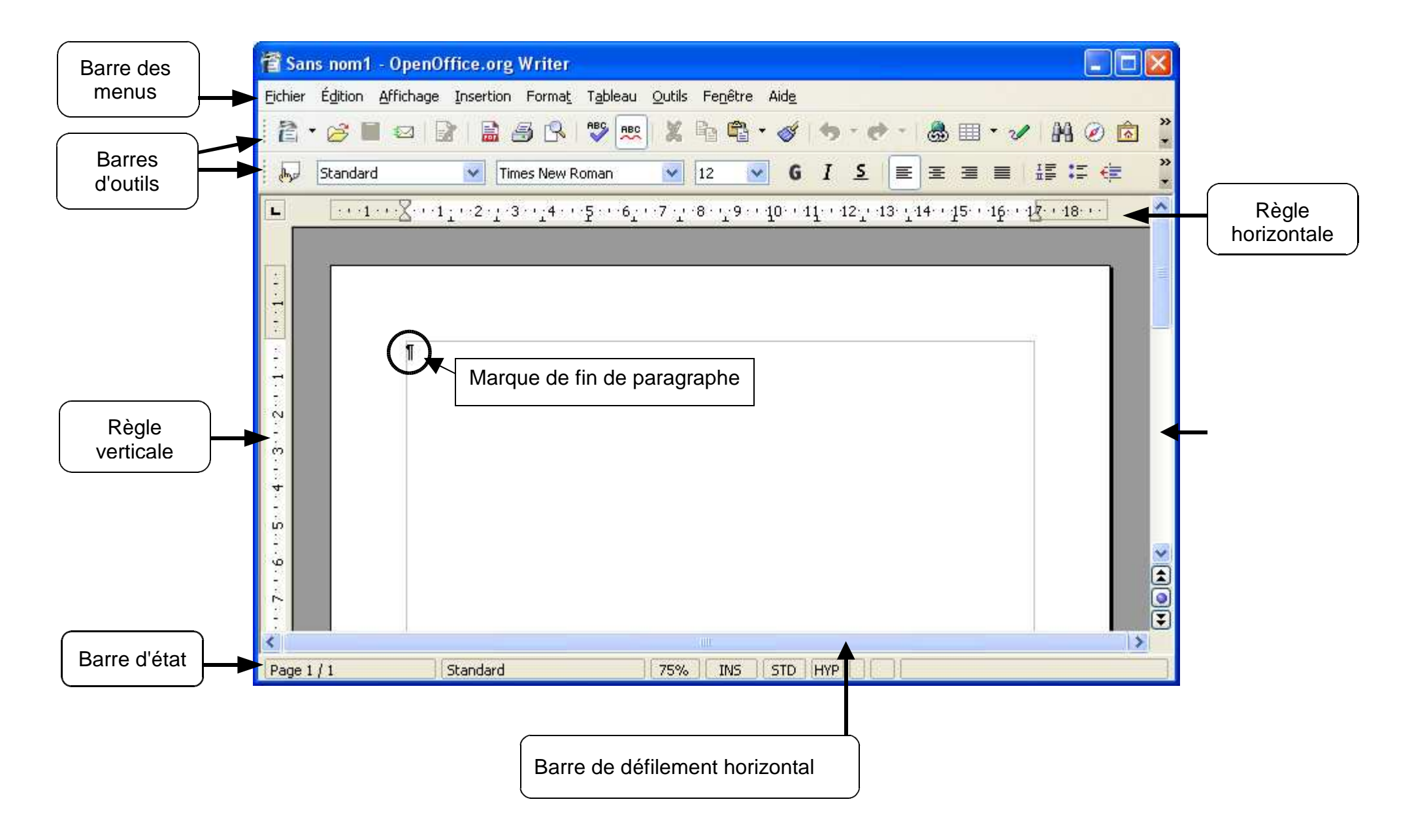

## **CRÉER UN NOUVEAU DOCUMENT**

Fiche Guide Nଂ

cliquer sur l'outil sur la flèche de l'outil Nouveau

Puis cliquer sur Document texte dans la liste déroulante,

| 👕 Fonctionnement du vélo.                                                   | odt - OpenO         | ffice.or | g Write         | er              |                |     |
|-----------------------------------------------------------------------------|---------------------|----------|-----------------|-----------------|----------------|-----|
| Eichier Édition Affichage Insert                                            | tion Forma <u>t</u> | Tableau  | Outils          | Fe <u>n</u> êtr | e Aid <u>e</u> |     |
| i 🔁 • 🧭 🖬 📨 📝 🖡                                                             | 1 <b>5</b> R        |          | ×               | h ¢             | i • 🎸          | •   |
| Document <u>t</u> exte                                                      | Arial               |          | ~               | 12              | ¥ G            | I   |
| Présentation     Présentation     Dessin     Base de données                | 1 : • 2 -           | 1 · 3 ·  | ' <u>:</u> 4 ·· | ' · 5           | ' · 6 i        | . 7 |
| Document <u>H</u> TML<br>Formulaire <u>X</u> ML<br>Document m <u>a</u> ître |                     | <b>—</b> |                 |                 |                |     |
| Étiquettes<br>Cartes de visite                                              |                     | Fo       | ncti<br>de      | ion<br>I'ol     | neme<br>bjet   | ent |
| Modèles et docume <u>n</u> ts                                               | oème                |          | tec             | hni             | ique           |     |

#### **OUVRIR UN DOCUMENT EXISTANT**

Fiche Guide N<sup>2</sup>

Cliquer sur l'outil **Ouvrir** de la barre d'outil ou sélectionner la commande **Ouvrir...** du menu Fichier.

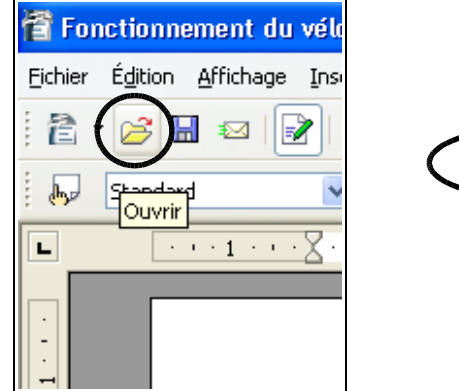

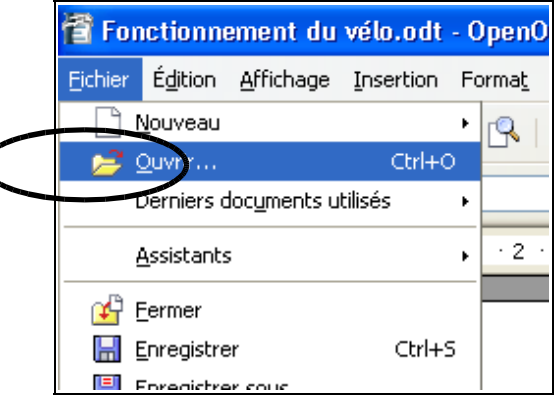

La fenêtre suivante s'affiche alors :

| )uvrir                                                                 |                                                                            |                         |  |               | ?                        |
|------------------------------------------------------------------------|----------------------------------------------------------------------------|-------------------------|--|---------------|--------------------------|
| Regarder dans :<br>Mes documents<br>récents<br>Bureau<br>Mes documents | Coursetts élèv<br>Evaluations<br>Troisième<br>Page de garde<br>Technologie | es                      |  | ř <b>II</b> • |                          |
| Favoris réseau                                                         | <u>N</u> om du fichier :<br>Fichiers de <u>t</u> ype :                     | Tous les fichiers (*.*) |  | •             | <u>O</u> uvrir<br>Annule |
|                                                                        | Version :                                                                  |                         |  | •             |                          |
|                                                                        |                                                                            | En lecture seule        |  |               |                          |

Les fichiers sont rangés par ordre alphabétique croissant. Utiliser éventuellement la barre de défilement horizontale. Ouvrir le dossier désiré, cliquer sur le nom du fichier à ouvrir puis sur **<Ouvrir**>.

#### FERMER UN FICHIER

Fiche Guide N3

## **QUITTER LE LOGICIEL**

Fiche Guide N<sup>o</sup>4

Cliquer sur le menu Fichier puis sur Quitter

Ou bien, cliquer sur la case de fermeture de la fenêtre du logiciel

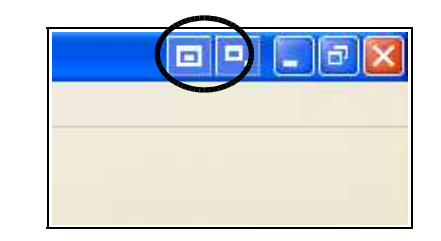

Si des modifications ont été apportées au fichier, la boîte de dialogue suivante s'affiche :

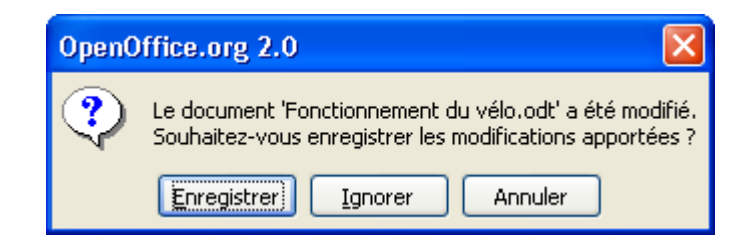

Cliquer selon le cas sur **<Enregistrer**> pour sauvegarder les modifications, ou **<Ignorer**> pour ne pas les sauvegarder.

Cliquer sur le menu Fichier puis sur Fermer.

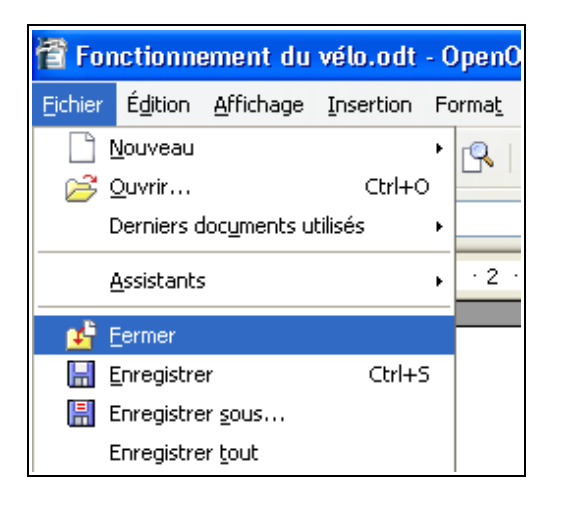

#### **ENREGISTRER UN FICHIER**

Fiche Guide N<sup>o</sup>5

**1er cas :** le fichier n'a pas encore de nom ou ce nom doit être changé :

Cliquer sur Fichier puis sur Enregistrer sous...

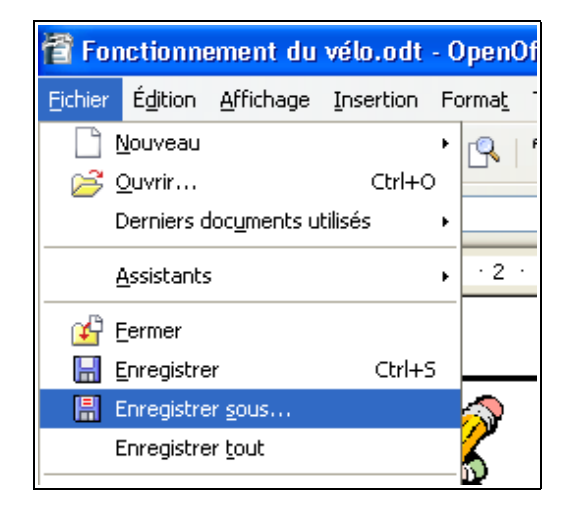

La fenêtre suivante s'affiche alors :

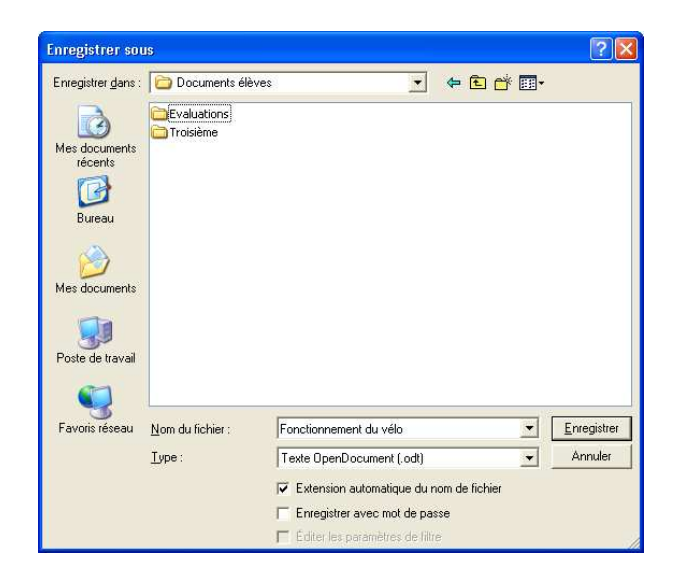

#### **ENREGISTRER UN FICHIER**

Fiche Guide N<sup>o</sup>5

Saisir alors le nouveau nom du fichier dans la zone « Nom du fichier :»

Puis sélectionner le dossier dans lequel il faut effectuer l'enregistrement.

Valider en cliquant sur «Enregistrer»

2ème cas : le fichier a déjà été correctement nommé :

Cliquer sur Fichier puis sur Enregistrer

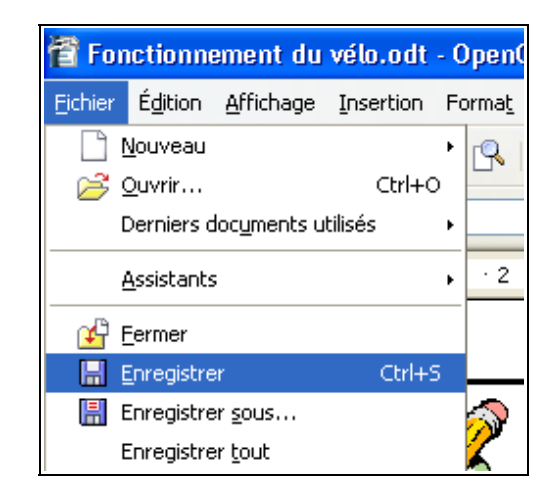

#### Ou cliquer sur l'outil dans la barre d'outils

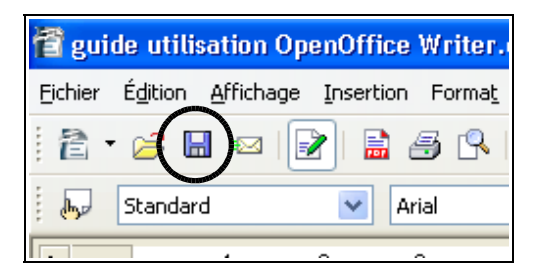

Le fichier modifié est enregistré par dessus le précédent.

## SÉLECTIONNER DU TEXTE AVEC LA SOURIS

Fiche Guide N<sup>6</sup>

Pour effectuer une modification dans un texte déjà saisi, il faut sélectionner le texte, c'est-à-dire le désigner <u>en le mettant en surbrillance</u>.

#### Sélectionner un mot :

effectuer un double-clic sur le mot à sélectionner.

#### Sélectionner une partie de mot ou de texte :

placer le curseur au début du texte à sélectionner, appuyer sur le bouton gauche de la souris, et tout en le maintenant enfoncé, amener le curseur jusqu'à la fin du texte à sélectionner et relâcher le bouton de la souris.

#### ou

Placer le curseur au début du texte à sélectionner, et tout en maintenant la touche <**Maj.**> enfoncée, cliquer à la fin du texte.

#### Sélectionner un paragraphe :

effectuer un triple-clic dans le paragraphe à sélectionner.

#### SÉLECTIONNER DU TEXTE AVEC LA SOURIS

**Sélectionner un document entier** : tout en maintenant la touche **<Ctrl>** enfoncée, appuyer sur la touche **<**A**>** 

ou

cliquer sur **Edition** puis sur sélectionner tout

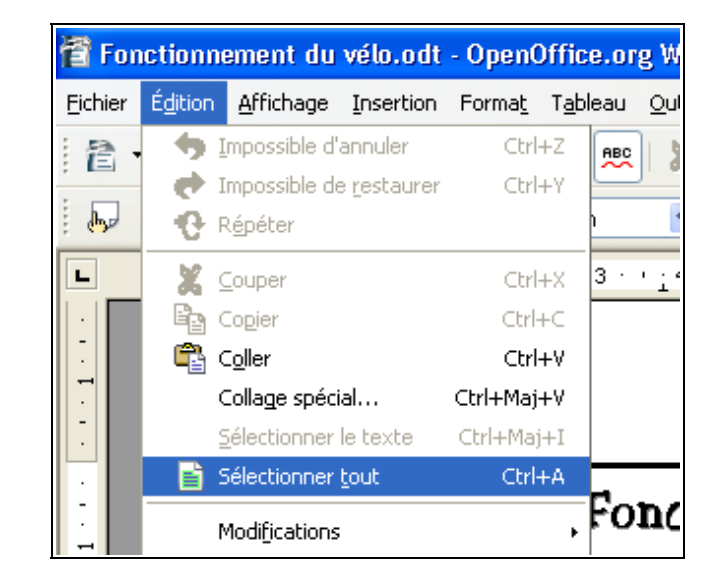

#### Pour annuler la sélection, cliquer n'importe où dans le texte

## **CHANGER LE STYLE DES CARACTÈRES**

**Commandes rapides :** 

caractères (voir Fiche Guide N%)

## **CHANGER LE STYLE DES CARACTÈRES**

Utilisation des menus :

| Forma <u>t</u>        | T <u>a</u> bleau   | <u>O</u> utils   | Fe <u>n</u> être | Aid <u>e</u> |   |  |
|-----------------------|--------------------|------------------|------------------|--------------|---|--|
| F                     | ormatage (         | par <u>d</u> éfa | ut Ctrl-         | +Maj+Espace  |   |  |
| <b>A</b> , c          | <u>a</u> ractères. |                  |                  |              | s |  |
| 🔊 P <u>a</u> ragraphe |                    |                  |                  |              |   |  |
| τ <u>π</u> Ρ          | uces et nu         | mérotati         | ion              |              | ÷ |  |
| <u>P</u> age          |                    |                  |                  |              |   |  |
|                       |                    |                  |                  |              |   |  |

| Caractères                                                                                                    |                                                               |                 |      |                                                                                         |      |                                                                                                   | ×        |
|----------------------------------------------------------------------------------------------------|---------------------------------------------------------------|-----------------|------|-----------------------------------------------------------------------------------------|------|---------------------------------------------------------------------------------------------------|----------|
| Police Effet<br>Police<br>Arial<br>Agency F<br>Algerian<br>Arial Blac<br>Arial Blac<br>Arial Rou<br>Backervill | s de caractères<br>B<br>k<br>ow<br>nded MT Bold<br>e Old Eace | Position        |      | Arrière-plan<br>vie<br>ormal<br>alique<br>'as<br>'as Italique<br>ngue<br>Français (Fran | nce) | Taille           12           13           14           15           16           18           20 |          |
| La même po                                                                                                    | lice est utilisée pou                                         | ur l'impression | Aria | age à l'écran.                                                                          |      | ide                                                                                               | Rétablir |

Tous les choix sont possibles dans le même écran en sélectionnant les différentes options.

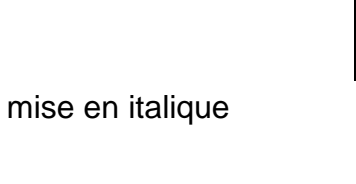

Sélectionner le ou les mots dont il faut changer le style des

Pour retirer les styles de caractère, cliquer de nouveau sur l'icône. (Les mots doivent être encore sélectionnés).

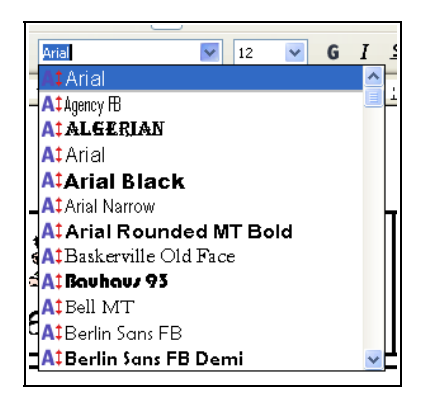

changement de police de caractère

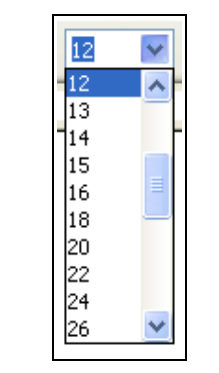

changement de taille de caractère

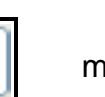

mise en gras

soulignement

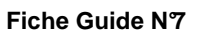

#### CHANGER L'ALIGNEMENT DES PARAGRAPHES

Fiche Guide N<sup>®</sup>

#### CHANGER L'ALIGNEMENT DES PARAGRAPHES

#### **IMPORTANT**:

| Lettripec                    |            | Borduro        | <u>Arrière</u> | olao        |
|------------------------------|------------|----------------|----------------|-------------|
| Retrait et esnacement        | Alignement | Enchaînements  | Numérotation   | Tabulations |
|                              | Highemene  | Energinementes | Mamerocacion   | Tabalacions |
| Retrait                      |            |                |                |             |
| <u>A</u> vant le texte       |            | 3,00cm         | <b>\$</b>      |             |
| Après <u>l</u> e texte       |            | 3,00cm         | \$             |             |
| <u>P</u> remière ligne       |            | 2,00cm         | •              |             |
| Automatigue                  |            |                |                |             |
| Espacement                   |            |                | _              | _           |
| Avant le paragrap <u>h</u> e |            | 1,00cm         | \$             |             |
| Aprè <u>s</u> le paragraphe  |            | 1,00cm         | •              |             |
| Interligne                   |            |                |                |             |
| Simple 🔽 De                  | 9          |                | \$]            |             |
|                              |            |                |                |             |
| 1,5 ligne<br>Double          |            |                |                |             |
| Proportionnel                |            |                |                |             |
| Minimum                      |            |                |                |             |
| Typographique                | ſ          |                | Jer Aide       | Rétablir    |

Pour changer l'alignement d'UN paragraphe, il suffit d'y placer le curseur, ce qui le sélectionne, et de choisir l'alignement qui convient.

Pour changer l'alignement de PLUSIEURS paragraphes en même temps, il faut **les sélectionner** (voir **fiche guide N**<sup>6</sup>) puis choisir l'alignement qui convient.

Ouvrir le menu Format puis Paragraphe...

| ı   | Forma <u>t</u> | T <u>a</u> bleau <u>O</u> utils Fe <u>n</u> être Aid <u>e</u> |
|-----|----------------|---------------------------------------------------------------|
| 4   | F              | ormatage par <u>d</u> éfaut Ctrl+Maj+Espace                   |
| uri | A, c           | aractères                                                     |
| _   | ы Пр           | aragraphe                                                     |
| 1   | τ <u>π</u> Β   | uces et numérotation                                          |
| ig  | P              | age                                                           |

#### Cliquer sur l'onglet Alignement

| Paragraphe            |            |               |              | X                |
|-----------------------|------------|---------------|--------------|------------------|
| Lettrines             |            | Bordure       | Arrière-     | plan             |
| Retrait et espacement | Alignement | Enchaînements | Numérotation | Tabulations      |
| ptions                |            |               |              |                  |
| A gauche              |            |               |              |                  |
| 🔿 À <u>d</u> roite    |            |               |              |                  |
| ◯ <u>C</u> entré      |            |               |              |                  |
| 🔘 Justifié            |            |               |              |                  |
| Dernièrengne          | Àg         | auche         | ~            |                  |
| Étirer un mot seul    |            |               |              |                  |
|                       |            |               |              |                  |
| Texte à texte         |            |               |              |                  |
| Alignement            | Aut        | omatique      | ~            |                  |
|                       | Hat        | omacique      |              |                  |
|                       |            |               |              |                  |
|                       |            |               |              |                  |
| L                     |            |               |              |                  |
|                       | L          |               | nuler Aide   | <u>R</u> établir |

Cliquer sur l'alignement qui convient,

Pour retirer l'alignement, cliquer sur **aligné à gauche** (c'est l'alignement par défaut du logiciel)

Commandes rapides :

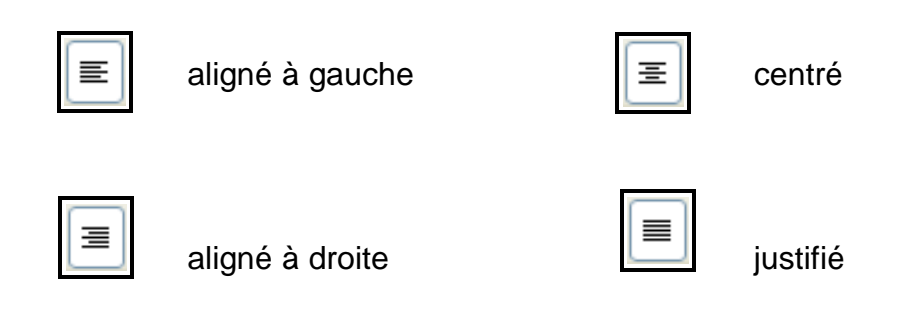

Pour retirer l'alignement, cliquer sur l'icône **aligné à gauche**. (c'est l'alignement par défaut du logiciel)

Ouvrir le menu Format puis Paragraphe...

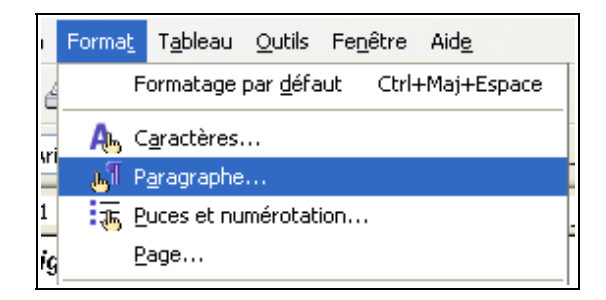

Cliquer sur l'onglet **Retrait et espacement** et taper au clavier la valeur des retraits en cm. Il n'est pas indispensable d'écrire l'unité.

Il est aussi possible d'utiliser les petites flèches situées au niveau de chaque valeur pour augmenter ou diminuer la valeur des retraits

On peut appliquer un retrait uniquement à gauche ou bien uniquement à droite ou encore à droite et à gauche, quand on veut encadrer le paragraphe

**Pour retirer les retraits de paragraphes**, sélectionner le ou les paragraphes sur lesquels il faut intervenir (voir Fiche Guide N%), ouvrir le menu et taper **0 cm** au retrait à supprimer.

#### CHANGER LE RETRAIT DES PARAGRAPHES

Fiche Guide N<sup>o</sup> (suite)

#### onglet activé Paragraphe Lettrines Bordure Arrière-plan Retrait et espacement Alianement Enchaînements Numérotation Tabulations Retrait Avant le texte 0,00cm -\$ Après le texte 0,00cm Première ligne \$ 0,00cm Automatique Espacement \$ Avant le paragraphe 0,00cm Après le paragraphe \$ 0,00cm Interligne × Simple Controle de repérado Activer OK Annuler Aide Rétablin

Cet onglet permet aussi de régler **l'interligne** des paragraphes. On appelle **interligne** l'espace qu'il y a entre les différentes lignes d'un paragraphe

#### APPLIQUER UNE BORDURE Fiche Guide N°10 A UN PARAGRAPHE

Ouvrir le menu Format puis Paragraphe...

| Paragraphe                                                  |                                                |                                                     |                                                                             | X                                                                    |  |
|-------------------------------------------------------------|------------------------------------------------|-----------------------------------------------------|-----------------------------------------------------------------------------|----------------------------------------------------------------------|--|
| Retrait et espacement<br>Lettrines                          | Alignement                                     | Enchaînements<br>ordure                             | Numérotation<br>Arriè                                                       | Tabulations<br>re-plan                                               |  |
| Disposition des lignes Par défaut Défini par l'utilisateur  | Ligne<br>Style<br>Aucun(e) ·<br><br>Couleur    | 0,05 pt<br>0,50 pt<br>1,00 pt<br>2,50 pt<br>4,00 pt | Espacement ave<br>À gauche<br>À droite<br>En haut<br>En bas<br>V Synchronis | ec le contenu<br>0,05cm 📚<br>0,05cm 📚<br>0,05cm 📚<br>0,05cm 📚<br>ser |  |
| Ombre<br>Position<br>Propriétés<br>V Eusionner avec le para | Dist <u>a</u> nce<br>0,18cm<br>agraphe suivant | À                                                   | Couleur<br>Gris                                                             | ×                                                                    |  |
| OK Annuler Aide <u>R</u> établir                            |                                                |                                                     |                                                                             |                                                                      |  |

Sélectionner le style de lignes souhaitées, leur disposition et leur couleur.

Valider les choix en cliquant sur OK

**Pour retirer les bordures à un paragraphe**, sélectionner le paragraphe sur lequel il faut intervenir (voir Fiche Guide N<sup>6</sup>), afficher la fenêtre ci-dessus et sélectionner **Aucun(e)** pour le style de ligne.

#### APPLIQUER UNE TRAME DE FOND A UN PARAGRAPHE

Fiche Guide N°11

Ouvrir le menu Format puis Paragraphe...

#### Paragraphe Retrait et espacement Enchaînements Numérotation Tabulations Alignement Lettrines Bordure Arrière-plan Туре Couleur ¥ Couleur d'arrière-plan Sans remplissage Sans remplissage Annuler Aide Rétablir OK

Cliquer sur l'onglet **Arrière-plan** et sélectionner une **couleur** d'arrière-plan.

#### Valider les choix en cliquant sur $\mathbf{OK}$

**Pour retirer la trame de fond à un paragraphe**, sélectionner le paragraphe sur lequel il faut intervenir (voir Fiche Guide N<sup>6</sup>), afficher la fenêtre ci-dessus et sélectionner **Sans remplissage**,

## FAIRE UN APERÇU

Cliquer sur le menu Fichier puis sur Aperçu

Ou bien cliquer sur l'icône Aperçu de la barre d'outil

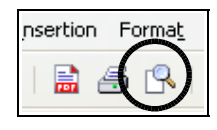

Dans les deux cas, l'écran suivant apparaît :

| 诸 guide utilisation OpenOffice Writer.odt - OpenOffice.org Wr                        | iter                                                        |                                                                   |                                             | o •. 🛯 6 🛛    |
|--------------------------------------------------------------------------------------|-------------------------------------------------------------|-------------------------------------------------------------------|---------------------------------------------|---------------|
| Eichier Édition Affichage Insertion Format Tableau Outils Fenêtre                    | Aidg                                                        |                                                                   |                                             |               |
|                                                                                      | ◆ ラ・マ・ ◎ Ⅲ・√ H                                              | 00 🖻 🎟 ୩ 🔍 🭳 🚬                                                    |                                             |               |
| © ₽ ₽ ₽ ₽ ₽ ₽                                                                        | 👌 🡼 Fermer l'aperçu 🖕                                       |                                                                   |                                             |               |
|                                                                                      |                                                             |                                                                   |                                             | <u>^</u>      |
|                                                                                      |                                                             |                                                                   |                                             |               |
|                                                                                      |                                                             |                                                                   |                                             |               |
| CHANGER LE RETRAIT<br>DES PARAGRAPHES                                                | Fiche Guide N°8 bis                                         | CHANGER LE RETRAIT<br>DES PARAGRAPHES                             | Fiche Guide N°8 bis                         |               |
|                                                                                      |                                                             | DECT AUTOION NEC                                                  |                                             |               |
| Ouvrir le menu Format_puis Paragra                                                   | phe                                                         | onglet activé                                                     |                                             |               |
| Event Tablasi Othe Fee                                                               | ilitre Atria                                                |                                                                   |                                             |               |
| Formatage par défaut                                                                 | Ctrl+Maj+Espace                                             | Paragraphe                                                        | X                                           |               |
| A, Caractères                                                                        |                                                             | Lettrines Bordure<br>Retrait et espacement Alanement Enchaînement | Arrière-plan<br>ts Numérotation Tabulations |               |
| 1 3 Pures et numérotation                                                            |                                                             | Retrat                                                            |                                             |               |
| ig Boge                                                                              |                                                             | Avant le texte 3,00cm                                             |                                             |               |
|                                                                                      |                                                             | Première Igne                                                     |                                             |               |
| Cliquer sur l'onglet Retrait et espace<br>valeur des retraits en cm. Il n'est nas ir | ment et taper au clavier la<br>dispensable d'écrire l'unité | Automatigue                                                       |                                             |               |
|                                                                                      |                                                             | Espacement<br>Avant le paragrap <u>h</u> e 1,00cm                 | •                                           |               |
| chaque valeur pour augmenter ou dimi                                                 | nuer la valeur des retraits                                 | Après le paragraphe 1,00cm                                        | •                                           |               |
| On peut appliquer un retrait uniquemer                                               | it à gauche ou bien                                         | Interior B De                                                     | 10                                          |               |
| uniquement à droite ou encore à droite<br>encadrer le paragraphe                     | et à gauche, quand on veut                                  | Crashe                                                            |                                             |               |
|                                                                                      |                                                             | Double<br>Proportionnel                                           |                                             |               |
| Pour retirer les retraits de paragraph                                               | es, sélectionner le ou les                                  | Typographique OK                                                  | Annuler Aide <u>R</u> établir               |               |
| paragraphes sur lesquels il faut interve<br>ouvrir le menu et taper 0 cm au retrait  | nir (voir Fiche Guide N°6),<br>à supprimer.                 |                                                                   |                                             |               |
| Point House and Point Carried and a comparation of the Point Carried and American    |                                                             | Cet onglet permet aussi de régler l'interlig                      | ne des paragraphes. On                      |               |
|                                                                                      |                                                             | appelle interligne l'espace qu'il y a entre l<br>paragraphe.      | es differentes lignes d'un                  |               |
|                                                                                      |                                                             |                                                                   |                                             |               |
|                                                                                      |                                                             |                                                                   |                                             |               |
|                                                                                      |                                                             |                                                                   |                                             |               |
|                                                                                      |                                                             |                                                                   |                                             |               |
|                                                                                      |                                                             |                                                                   |                                             | 3             |
| Page 7 / 13                                                                          |                                                             | 96%                                                               |                                             | 18            |
| 📲 démarrer 🔰 🙆 😂 🕄 🧔 🍘 🔨 💁 🦷                                                         | Musicmatch® Jukebox 🛛 🤷 Réalisation p                       | ersonnel 🛛 👸 guide utilisation Ope 🛛 🚰 Sans nom1 - C              | penOf 🚺 PhotoFiltre                         | < 2 d a 21:03 |

Cliquer sur **Fermer l'aperçu** pour revenir au texte ou imprimer le document comme indiqué sur la fiche guide n<sup>9</sup>,

### **IMPRIMER UN DOCUMENT**

Fiche Guide N°13

Cliquer sur le menu Fichier puis sur Imprimer

A partir de la fenêtre qui s'ouvre, il est possible de personnaliser l'impression : choix de l'imprimante (1), de la zone à imprimer (2), du nombre d'exemplaires souhaités (3).

| Impression          |                                   |
|---------------------|-----------------------------------|
| Imprimante          |                                   |
| <u>N</u> om         | Canon PIXMA iP3000                |
| État                | Imprimante par défaut; Disponible |
| Туре                | Canon PIXMA iP3000                |
| Emplacement         | USB003                            |
| Commentaire         |                                   |
| 🔲 Imprimer dans (   | un <u>f</u> ichier                |
| Zone d'impression — | Copies                            |
| 🔘 <u>T</u> out      | Exemplaire(s) 3                   |
| Pages               |                                   |
| Sélection           |                                   |
| Options             | OK Annuler Aide                   |

Il est également possible d'imprimer en cliquant sur l'icône **Imprimer** de la barre d'outils. Dans ce cas, il n'est pas possible de personnaliser l'impression,

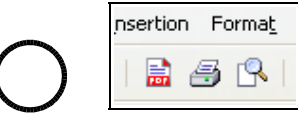

Impression possible aussi à partir de l'aperçu (voir Fiche Guide N°10)

## RECOPIER ET DÉPLACER UNE PARTIE D'UN TEXTE

Pour recopier du texte :

- Sélectionner le texte que vous désirez recopier.
- Choisir dans le menu Édition la commande Copier ou cliquer sur
- )
- Placer le curseur de texte à l'endroit où vous voulez copier.
- Choisir dans le menu Édition la commande Coller

ou cliquer sur

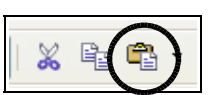

Pour déplacer du texte :

- Sélectionner le texte que vous désirez déplacer.
- Choisir dans le menu *Édition* la commande *Couper*

ou cliquer sur

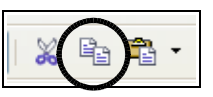

- Placer le curseur de texte à l'endroit où vous voulez placer le texte.
- Choisir dans le menu Édition la commande Coller

ou cliquer sur

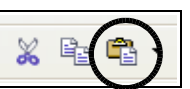

## UTILISER LE CORRECTEUR ORTHOGRAPHIQUE

Fiche Guide N°15

Ouvrir le menu Outils puis la Vérification orthographique...

| Vérification orthographique : (Français (France)) |                  |
|---------------------------------------------------|------------------|
| Abse <u>n</u> t du dictionnaire                   |                  |
| Nous réalisons une étude tecnologic               | Ignorer une fois |
|                                                   | Tout ignorer     |
|                                                   | Ajouter 🔻        |
| Suggestions                                       |                  |
| technologies                                      | <u>M</u> odifier |
| technologique                                     | Tout modifier    |
| biotechnologie                                    | AutoCorrection   |
| Langue du dictionnaire                            |                  |
| Options Aide Annuler                              | <u>E</u> ermer   |

Le mot mal orthographié apparaît en rouge. Pour corriger la faute, sélectionner dans **Suggestion** la bonne orthographe du mot et cliquer sur **Modifier**.

Il est possible de corriger soi-même la faute dans la zone du haut, puis de cliquer ensuite sur **Modifier.** 

Si l'on souhaite ne pas prendre en compte une erreur signalée par le correcteur orthographique, cliquer sur **Ignorer une fois.** 

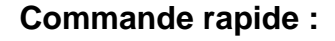

ou la touche **F7** 

**<u>Remarque</u>** : au collège, ne pas utiliser la commande **Ajouter**.

#### **RESPECTER LES RÈGLES** D'ESPACEMENT DES CARACTÈRES

Lors de la saisie d'un texte sur traitement de texte, il existe des règles à respecter, notamment au niveau des espacements :

 Pour le point, la virgule et les points de suspensions : pas d'espace avant, mais un espace après

"Cela dit, vous faites ce que bon vous semble. Vous me comprenez..."

Pour le point d'interrogation, le point d'exclamation, le pointvirgule et les 2 points :

un espace avant et après

"Ca alors ! Vous l'avez su comment ?"

Les **parenthèses** et les **guillements** sont collés au texte qu'ils contiennent.

(parenthèses)

"guillemets"

## PAGINER UN TEXTE

Fiche Guide N°17

Cliquer sur le menu Insertion puis sur Pied de Page --> Standard

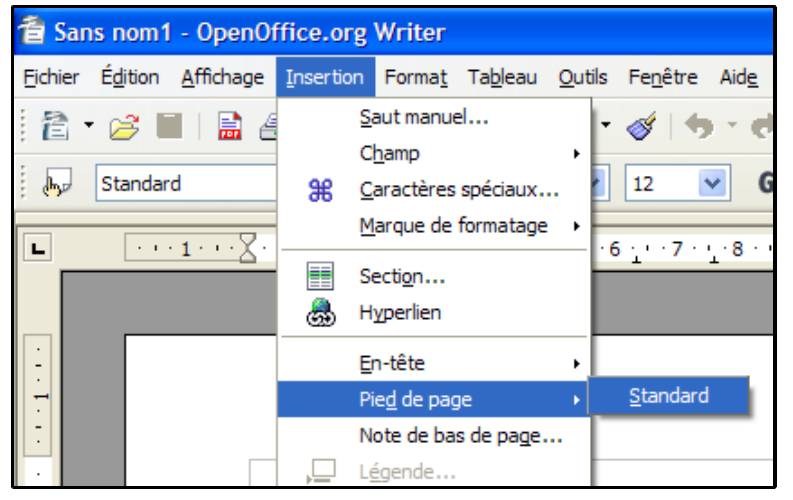

Placer le curseur dans le pied de page créé en bas de la page, puis choisir un alignement « centré » ou « à droite »,

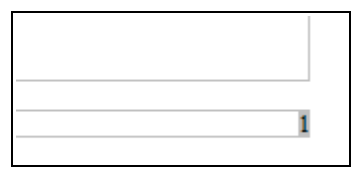

Insérer maintenant un champ « Numéro de page »

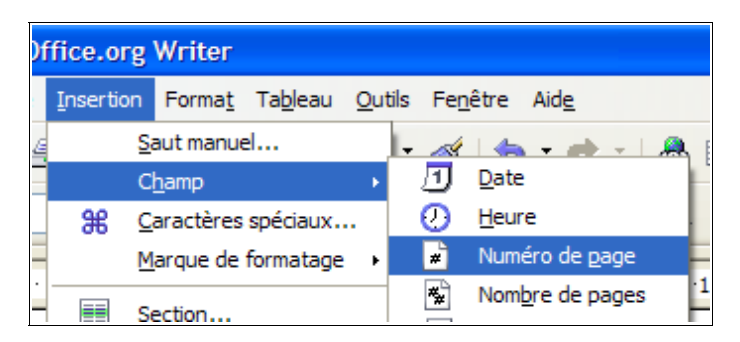

## PRÉSENTATION de L'ÉCRAN de OpenOffice Writer

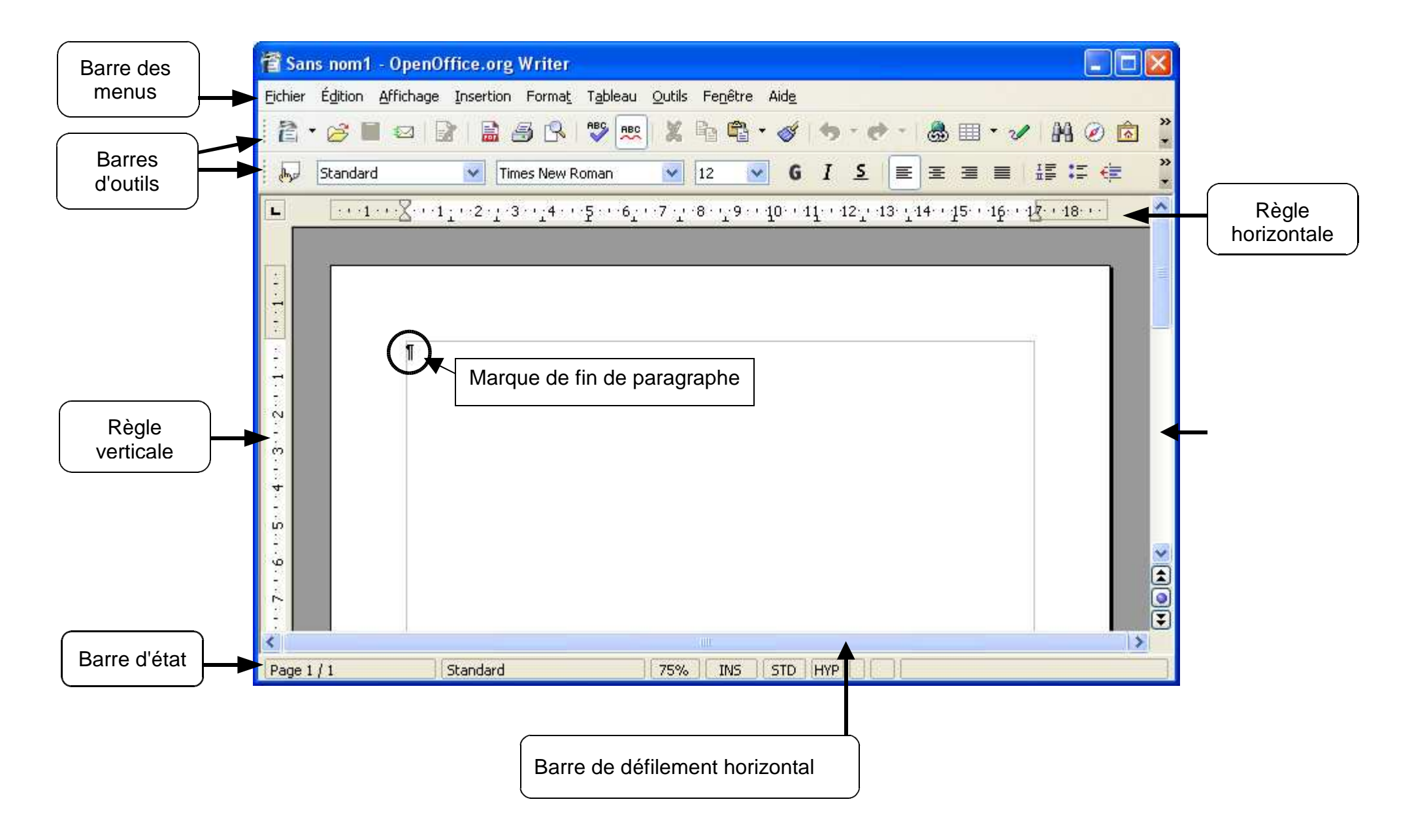